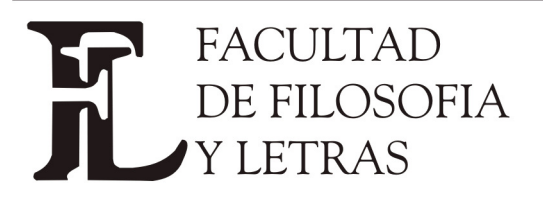

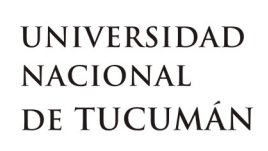

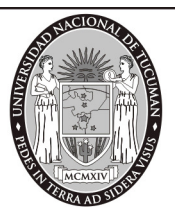

#### INSTRUCTIVO SIU GUARANI

### REINSCRIPCIÓN A CARRERA E INSCRIPCIÓN EN MATERIAS PARA CURSAR

A través de este instructivo lo guiaremos para INGRESAR AL SISTEMA por primera vez y luego REINSCRIBIRSE EN EL AÑO QUE CURSARÁ Y EN LAS MATERIAS QUE CURSARÁ ESE AÑO. 1) El primer paso es ACCEDER AL SISTEMA DE GESTIÓN a través de la siguiente dirección:

http://gua3wfilo.filo.unt.edu.ar/guarani/www/inicial.php

o mediante el vínculo en la página web de la Facultad:

| Esta es | SIU Guaraní3w: Sistema de G<br>de Alumnos en Internet | estión                | Facultad de Filosofía y Letras - UNT                                                                                                    | Viernes<br>16/03/2012 |
|---------|-------------------------------------------------------|-----------------------|----------------------------------------------------------------------------------------------------|-----------------------|
| la      | SIU - Guaraní: Inicio                                 |                       |                                                                                                    | Iniciar sesión        |
| página  | Menú de Operaciones<br>Menú                           | SIU - Guaraní: Inicio |                                                                                                    | <u>`</u>              |
| inicial | Iniciar sesión<br>Ver mensajes<br>Fechas de examen    |                       | Ayuda<br>Para ingresar al sistema podés hacer click en el botón "Iniciar sesión".<br>Recordá: Tus trámites terminan cuando cerrás tu sesión. Para esto, usá<br>la opción "Mi sesión"-"Despedirse". |                       |

2) A la izquierda de la pantalla se encuentra el **MENÚ DE OPERACIONES** allí debe hacer clic en **"Iniciar Sesión"**. En este momento verá una pantalla como esta

| Inicio | Guaraní3w: Sistema de Gestión<br>de Alumnos en Internet                           | Facultad de Filosofía y Letras - UNT                                                                                                    | Viernes<br>16/03/2012 |
|--------|-----------------------------------------------------------------------------------|----------------------------------------------------------------------------------------------------|-----------------------|
| de     | SIU - Guaraní: Inicio                                                             |                                                                                                    | Iniciar sesión        |
| Sesión | Menú de Operaciones<br>Menú<br>Iniciar sesión<br>Ver mensajes<br>Fechas de examen | Igresar al sistema Ayuda Ingresă tu identificación y tu clave. Identificación: Clave: Teclado Virtual Clave: Clave: Clave |                       |

En la ventana **IDENTIFICACIÓN** debe poner su nº de DNI, todos los números juntos y sin separación con puntos.

En la ventana **CLAVE** debe escribir la palabra CLAVE con MAYÚSCULAS. Finalmente debe hacer clic en el botón ACEPTAR

1

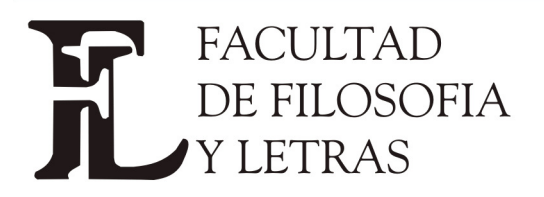

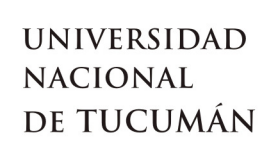

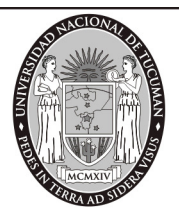

A continuación debe cambiar esa Clave Actual por una CLAVE NUEVA que solo Ud. conozca

| Cambio | SIU Guaraní3w: Sistema de Gestión<br>de Alumnos en Internet                       | Facultad de Filosofía y Letras - UNT                                                                                                    | Viemes<br>16/03/2012                    |
|--------|-----------------------------------------------------------------------------------|----------------------------------------------------------------------------------------------------|-----------------------------------------|
| de     | Iniciar sesión: Ingreso de la nueva clave                                         |                                                                                                    | LUNA, YESSICA GISELLE<br>Iniciar sesión |
| Clave  | Menú de Operaciones<br>Menú<br>Iniciar sesión<br>Ver mensajes<br>Fechas de examen | greso de la nueva clave Mensaje Tu clave expiró, es necesario que la cambies Clave ACTUAL: Clave NUEVA: Repita su clave NUEVA: Teclado Virtual Aceptar Limpiar |                                         |
|        | Iniciar sesión:<br>Tu cambio de Cl<br>Hacé click en el                            | Mensajo<br>ave ha sido registrado<br>Ayuda<br>botón para ingresar de nuevo al sistema.<br>Iniciar sesión                                                       |                                         |

3) Ya está en condiciones de COMENZAR A REINSCRIBIRSE. En el MENÚ DE OPERACIONES haga clic en MATRÍCULA y en el Submenú que se despliega haga clic en REINSCRIPCIÓN

| LUNA,         Reinscripción: Selección de carrera         Menú de Operaciones       Mi sesión         Cursadas       Exámenes         Matrícula       Reinscripción         Reinscripción       Actualizar Datos Censales         Seleccionar Orientación       Eliminar Orientación         Consultas       Carreras a las que te podés reinscribir         Certificados       [97] - LICENCIATURA EN TRABAJO SOCIAL                                                                                                  | Viernes<br>16/03/2012 |
|----------------------------------------------------------------------------------------------------|-----------------------|
| Reinscripción: Selección de carrera         Menú de Operaciones         Mi sesión         Cursadas         Exámenes         Matrícula         Reinscripción         Actualizar Datos Censales         Seleccionar Orientación         Eliminar Orientación         Consultas         Certificados         Evaluaciones Parciales                                                                                                    | ESSICA GISELLE        |
| Menú de Operaciones         Mi sesión         Cursadas         Exámenes         Matrícula         Reinscripción         Actualizar Datos Censales         Seleccionar Orientación         Eliminar Orientación         Consultas         Certificados         Eváluaciones Parciales                                                                                                    | Despedirse            |
| Cursadas         Exámenes       Ayuda         Matrícula       Para seleccionar más de una carrera, presioná la tecla <control>         Actualizar Datos Censales       Para seleccionar más de una carrera, presioná la tecla <control>         Actualizar Datos Censales       Seleccionar Orientación         Eliminar Orientación       Carreras a las que te podés reinscribir         Consultas       (97) - LICENCIATURA EN TRABAJO SOCIAL         Certificados       Evaluaciones Parciales</control></control> |                       |
| Consultas<br>Certificados<br>Evaluaciones Parciales                                                                                                    |                       |
| Anuncios                                                                                                    |                       |
| Encuestas Selección                                                                                                    | Cancelar              |

En ese listado aparecerá la carrera en la que Ud. está inscripto. Si estuviera inscripto en más de una carrera aparecerán también en este listado y **DEBERÁ HACER SU REINSCRIPCIÓN EN CADA UNA DE ELLAS** 

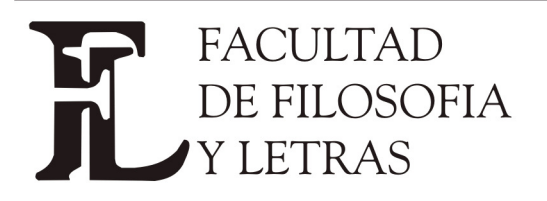

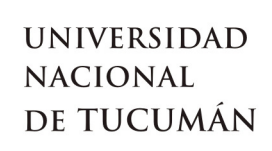

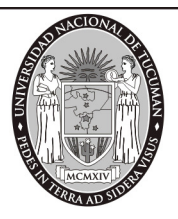

Debe completar el FORMULARIO DE DATOS CENSALES que se mostrará en la pantalla. OBSERVE QUE HAY TRES PESTAÑAS referidas a "Datos Censales Principales"; "Datos Económicos" y "Otras Actividades", no olvide responder todo lo que se encuentra marcado como obligatorio. Luego de revisar las tres pestañas, hacer clic en el botón GUARDAR.

| Guaraní3w: Sistema de Gestión<br>de Alumnos en Internet | Facultad de Filosofía y Letras - UNT                                                      | 16/03           |
|---------------------------------------------------------|-------------------------------------------------------------------------------------------|-----------------|
|                                                         |                                                                                           | LUNA, YESSICA ( |
| Reinscripcion: Formulario de reinscripcion              |                                                                                           | Desp            |
| Menú de Operaciones Reinscripción:                      | Formulario de reinscripción                                                               |                 |
| Cursadas                                                |                                                                                           |                 |
| Matrícula Te vas a reinscri                             | ibir en las siguientes carreras:                                                          |                 |
| Reinscripción • (97) LICI                               | ENCIATURA EN TRABAJO SOCIAL                                                               |                 |
| Actualizar Datos Censales Período Lectivo               | 2012-REINSCRIPCION                                                                        |                 |
| Seleccionar Orientación Última actualiza                | ción de datos censales: 13/05/2011                                                        |                 |
| Consultas Datos censales                                | principales Datos económicos Otras actividades                                            |                 |
| Certificados                                            |                                                                                           |                 |
| Evaluaciones Parciales                                  | Email y Obra social                                                                       |                 |
| Anuncios E-mail:                                        |                                                                                           |                 |
| Encuestas Cobertura de salud                            | (ejemplo: obra social, prepaga, mutual): Como afiliado voluntario (a obra social o prepag | ja) 🗸           |
|                                                         | Situación familiar                                                                        |                 |
|                                                         |                                                                                           |                 |

Al culminar la Actualización de Datos deberá <u>GENERAR UN COMPROBANTE DE REINSCRIPCIÓN QUE</u> DEBE IMPRIMIR PARA PRESENTAR EN DIRECCIÓN ALUMNOS (por cada carrera en la que se reinscriba)

| Facultad de Filosofía y Letras - UNT | Viemes<br>16/03/2012                                        |
|--------------------------------------|-------------------------------------------------------------|
| Facultad de Filosofía y Letras - UNT | Viemes<br>16/03/2012<br>LUNA, YESSICA GISELLE<br>Despedires |
| Gu.<br>SGu.<br>e Fi<br>oba           | Facultad de Filosofia y Letras - UNT                        |

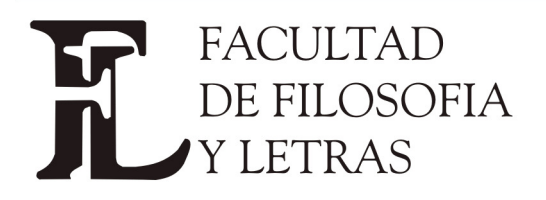

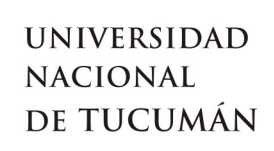

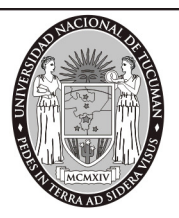

Una vez realizada la REINSCRIPCIÓN Ud. está en condiciones de COMENZAR su INSCRIPCIÓN A

## CURSADA

4) En el MENÚ DE OPERACIONES haga clic en "CURSADAS" y en el submenú haga clic en "INSCRIPCIÓN

### A CURSADAS"

| SIU Guaraní3w: S<br>de Alumnos d                                                                                                    | stema de Gestión<br>n Internet                      | Facultad de Filosofía y Letras - UNT                                                                                                    | Viemes<br>16/03/2012                |
|----------------------------------------------------------------------------------------------------|-----------------------------------------------------|----------------------------------------------------------------------------------------------------|-------------------------------------|
| Inscripción a cursada                                                                                                    | s: Selección de materia                             |                                                                                                    | LUNA, YESSICA GISELLE<br>Despedirse |
| Menú de Operaciones<br>Mi cosión                                                                                                    | Inscripción a cursa                                 | adas: Selección de materia                                                                                                    |                                     |
| Cursadas<br>Anulación<br>Consulta<br>Inscripción a cursadas<br>Consulta Rechazadas<br>Listado de inscripción a<br>cursadas<br>Exámenes<br>Matrícula<br>Consultas<br>Consultas | Carrera: (97) LICEN<br>Plan: 2005<br>Legajo: 554933 | Ayuda<br>Hacé click en la lista sobre la materia a la que te querés inscribir.<br>Sin regularizar Regularizadas<br>CIATURA EN TRABAJO SOCIAL |                                     |
| Evaluaciones Parciales                                                                                                    |                                                     | Listado de materias para inscripción a cursadas                                                                                              |                                     |
| Anuncios<br>Encuestas                                                                                                    |                                                     | Materia Cre                                                                                                    | éditos Estás<br>inscripto           |
|                                                                                                    | (T0101) - ADMINIST                                  | RACION Y GERENCIAMIENTO DE ORGANIZACIONES Y SERVIC                                                                                           | 0 No                                |

En este paso debe elegir la Materia y la Comisión en la cual cursará esa Materia, IMPRIMA EL

## COMPROBANTE QUE SE GENERA POR CADA INSCRIPCIÓN.

| RECUERDE IMPRIMIR este   | SIU Guarani3w: Sistema de Gestión<br>de Alumnos en Internet |                                                                                                    | Facultad de Fi |
|--------------------------|-------------------------------------------------------------|----------------------------------------------------------------------------------------------------|----------------|
| Comprobante para         | Reimpresión Comprob. Insc. Cursada: Elige la                | L Carrera                                                                                                    |                |
| presentarlo en Dirección | Menú de Operaciones<br>Mi sesión<br>Cursadas                | Imprimir Cerrar                                                                                                    |                |
| Alumnos, accediendo a la | Anulación<br>Reimpresión Comprob. Insc. Cursada<br>Consulta | SIU Guarani3w: Sistema de Gestión de Alumnos<br>en Internet                                                          |                |
| opción REIMPRESION       | Inscripción a cursadas<br>Consulta Rechazadas<br>Exámenes   | Facultad de Filosofía y Letras - UNT                                                                                 |                |
| COMPROB. INSC.           | Matrícula<br>Consultas<br>Certificados                      | Legajo: 420656<br>Nombre: CÓRDOBA, EMILSE MARIA                                                                      |                |
| CURSADA                  | Evaluaciones Parciales<br>Anuncios<br>Encuestas             | Carrera: (80)<br>Año<br>académico; 2012                                                                              |                |
|                          |                                                             | Período lectivo:<br>Turno                                                                                            |                |
|                          |                                                             | Estado                                                                                                    |                |
|                          |                                                             | Fecha Insc. Materia Comisión Número de transacción:<br>Importante: Recordá que el número de transacción te será útil | 2              |
|                          |                                                             | 767FFC4CD9D71EDD466F6F7D968B570E                                                                                     |                |
|                          |                                                             |                                                                                                    |                |

# Una vez culminada las operaciones CIERRE SU SESIÓN

| 5                                          | U Guaraní3w: Sistema<br>de Alumnos en Inter           | de Gestión<br>net                        | Facultad de Filosofía y Letras - UNT | Viernes<br>16/03/2012               |
|--------------------------------------------|-------------------------------------------------------|------------------------------------------|--------------------------------------|-------------------------------------|
| Inscr<br>Menú<br>Mi ses<br>Cursa<br>Anulac | pción a cursadas: Sel<br>de Operaciones<br>ión<br>las | ección de materia<br>Inscripción a cursa | adas: Selección de materia           | LUNA, YESSTCA GISETLE<br>Despedirse |
| itheorin                                   | rión a rureadae                                       |                                          |                                      |                                     |